## 打開 Google Chrome&Internet Explorer 網站搜索器 打上 臺北e

| Google | 臺北e大                                                                 | x 🏮 Q                 |       |  |  |  |
|--------|----------------------------------------------------------------------|-----------------------|-------|--|--|--|
|        | Q 全部 国 周月 国 新聞 F 影片                                                  | ♡ 地圖 : 更多             | 設定 工具 |  |  |  |
|        | 約有 131,000,000 項結果 (搜尋時間:0.41 秒)                                     |                       |       |  |  |  |
|        | elearning.taipei 👻                                                   |                       |       |  |  |  |
|        | 臺北e大                                                                 |                       |       |  |  |  |
|        | 現在就加入. 數千個獨一無二的線上學習課程,最好的線上體驗如果您已擁有台北通帳號,可<br>登入. 免費加入<br>您曾多次瀏覽這個網頁 |                       |       |  |  |  |
|        | 志工基礎教育訓練                                                             | 試讀帳號                  |       |  |  |  |
|        | 分類列表 - 志願服務 - 試讀帳號 - 主                                               | 1.試讀帳號使用期限為30天,       | 到期    |  |  |  |
|        | 題系列課程                                                                | 後失效。 2.使用期間通過學習<br>後  | 認證    |  |  |  |
|        | 臺北e大數位學習網                                                            | [志願服務]志工基礎教           | 2 育訓練 |  |  |  |
|        | 駭客攻擊手法及案例解析-臺北市政                                                     | [志願服務]志工基礎教育訓練(       | 6小時   |  |  |  |
|        | 府資訊局提供. 上課去. 課程鎖別                                                    | 版). 課程簡介:, 介紹志工基研<br> | 楚教育   |  |  |  |
|        | 上課去                                                                  | 分類列表                  |       |  |  |  |
|        | 上課去.課程類別:性別教育.選課                                                     | 主分類, 公務類管理類人文類]       | 資訊額   |  |  |  |
|        | 資格:無限制.認證時數:2小時.総                                                    | 語言類職訓類. 次分類. 子分類      | - HE  |  |  |  |
|        | 身                                                                    |                       |       |  |  |  |

## ① 進入臺北 E 大網站,點選免費加入會員

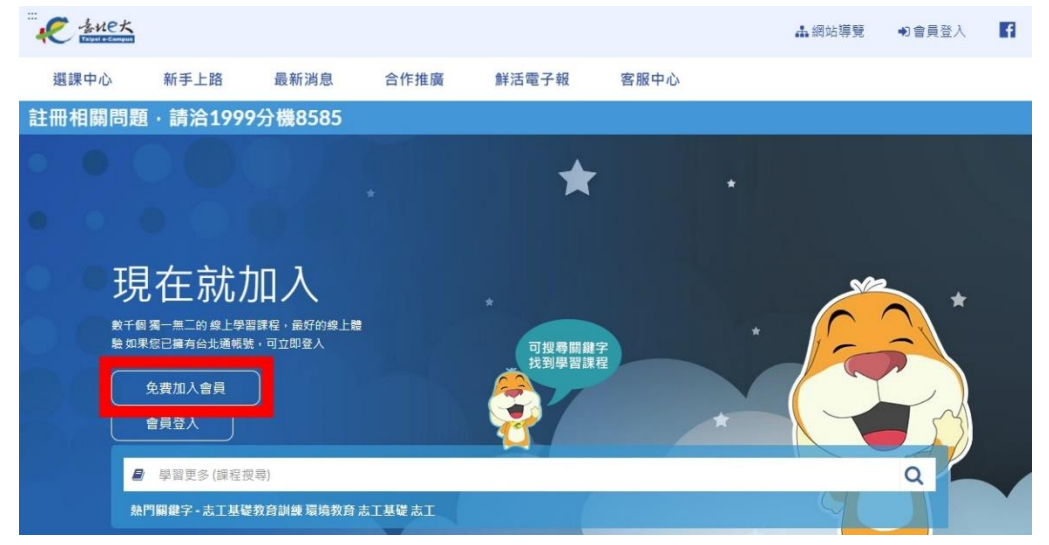

### ② 點選前往台北通註冊會員

#### 加入台北通會員

#### 說明

1.配合本府單一會員認證服務政策,臺北e大會員登入係經由台北通系統提供帳密驗證服務。

2.註冊台北通會員,請參考[連結https://id.taipei/tpcd/about/faq/tutorial?support=web&category=registration]操作說明。

#### 須實名驗證·自以下三種方式擇一:

1.自然人憑證:準備讀卡機+自然人憑證。

2.身分證驗證:準備身分證正反面照片。

3.手機號碼註冊:使用台北通APP進行電信門號驗證。

前往台北通註冊會員 返回臺北e大首頁

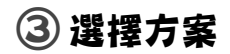

| 金質會員                                                                                                    | 組織會員                           |  |  |  |
|----------------------------------------------------------------------------------------------------|--------------------------------|--|--|--|
| 可使用以下服務:                                                                                                    | 可使用以下服務:                       |  |  |  |
| <ul> <li>線上申辦:臺北e大、市民服務大平台、臺北市租金補貼網、臺北市公共住宅招租網、原民服務(限臺北市市民)</li> <li>臨櫃申辦:健康服務、愛心服務、愛心陪伴服務、數位學生證、磁老服務、圖書借問服務、原民服務</li> <li>務、兒童優惠服務</li> </ul> | 企業或組織專屬註冊方案,需透過組織或企業憑證設<br>冊登入 |  |  |  |
| 基本認證要求: 手機號碼、電子郵件(擇一)                                                                                                    | 基本認證要求: 電子郵件                   |  |  |  |
| 進階認證要求: 自然人憑證、身分證正反面(擇一)                                                                                                    | 進階認證要求: 工商憑證或組織憑證              |  |  |  |

### ④ 選擇以下其中一種註冊方式

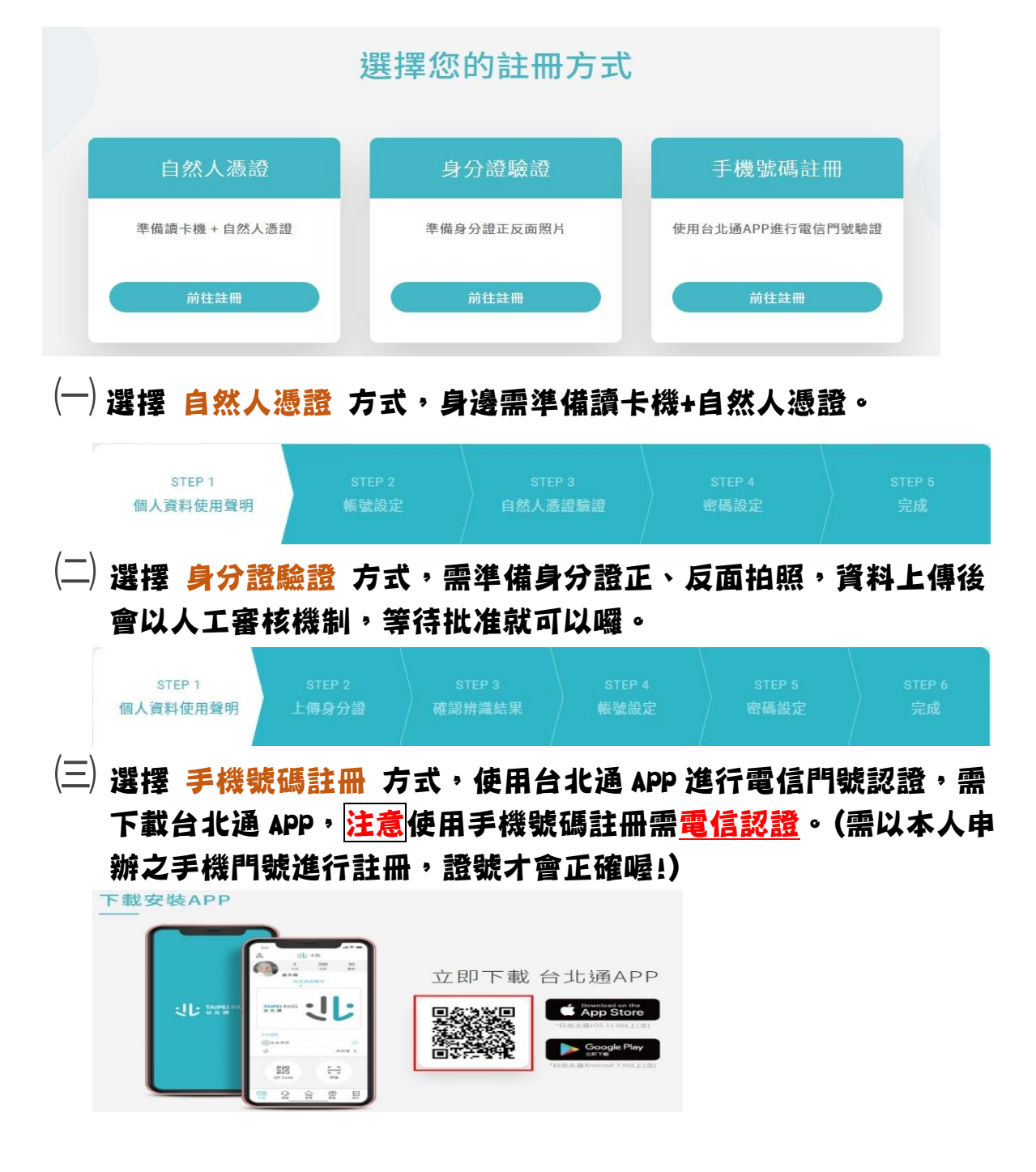

### ⑤ 當您申請到帳號密碼後,就可以開始上課囉

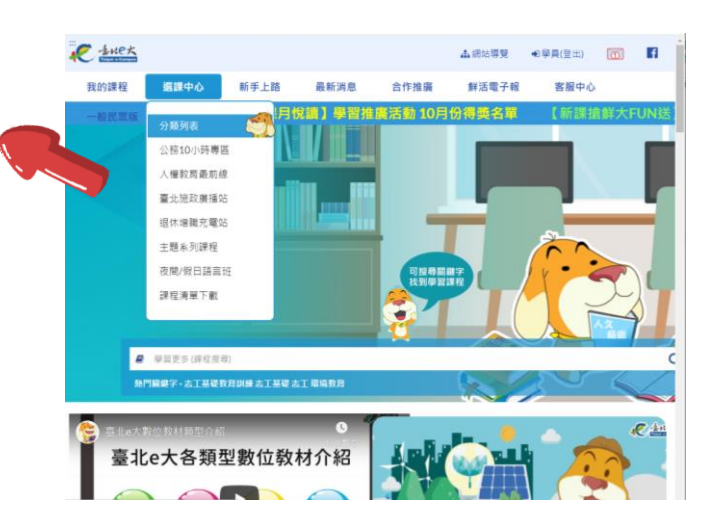

登入臺北 e 大網,點選選課中心 - 分類列表

# (一) 搜尋課程名稱打上「基礎教育訓練」後,點選送出查詢

| 我的課程 選擇中心                                                                                                    |              |                   |            | 小網站導覽                            | ●變員(登出)        | (D)             | 6                                        |      |     |
|----------------------------------------------------------------------------------------------------|--------------|-------------------|------------|----------------------------------|----------------|-----------------|------------------------------------------|------|-----|
| JAN JAN 11 MARK 170                                                                                                    | λ 新手上路       | 最新消息              | 合作推廣       | 洋活電子報 客服中心                       | 一般民眾版          |                 |                                          |      |     |
| 計相關問題,請洽1999                                                                                                    | 9分機8585      |                   |            |                                  |                |                 |                                          |      |     |
| 二 首頁 分類列表                                                                                                    |              |                   |            |                                  |                |                 |                                          |      |     |
| 分類列表                                                                                                    |              |                   |            |                                  |                |                 |                                          |      |     |
| 主分類 公務類 管理                                                                                                    | 1. 類人文類 資訊類  | 語言類 戰訓類           |            |                                  |                |                 |                                          |      |     |
| 灾分類                                                                                                    |              |                   |            |                                  |                |                 |                                          |      |     |
| 子分類                                                                                                    |              |                   |            |                                  |                |                 |                                          |      |     |
| 臺北施政廣 臺北施政廣播<br>播站                                                                                                    | 125          |                   |            |                                  |                |                 |                                          |      |     |
| 退休增職充 <mark>資訊</mark> 新知 9<br>電站                                                                                           | 外語進修 技術加值    | 創業 <b>園夢</b> 知識傳技 | 15 田園經濟 財富 | 普理 職場法規 職場較賣力                    |                |                 |                                          |      |     |
| 公務人員10 積遵套裝課程<br>小時課程                                                                                                    | 熱門糸列課程       |                   |            |                                  |                |                 |                                          |      |     |
| 主題系列課 性別主流化<br>程                                                                                                    | CEDAW 環境教育   | 行政中立 資訊支          | ≌<br>課程名程  | 阐: 基礎教育訓                         | 練              |                 |                                          | 送出查詢 | 清除内 |
| 終身代碼:       測驗條件:     ○有烹動の無測範<br>列無字標:       ②有芳華の治動範<br>課程名稱:     ● 酒芳季の治動<br>習問成       行動版:     □ 行動版       百數:     1 > | ((協身學習類別代碼表) | 退出重問 (唐陽內容<br>全選  |            | Č                                |                |                 |                                          |      |     |
|                                                                                                    |              |                   |            |                                  | 認証時數           | 。<br>6小         | e la la la la la la la la la la la la la |      |     |
| □走跟服幣<br>(上度服服幣<br>(志顧服務)志工基礎教育<br>訓練(6/小時版)                                                                               | -            |                   |            | <sup>志願服務</sup><br>[志願服務<br>教育訓練 | 务]志工基<br>(6小時期 | <b>鼓</b><br>(反) |                                          |      |     |

點選「<mark>報名課程</mark>」→ 「<mark>上課去</mark>」

(三) 聽完課後一定要去做「正式測試」喔!!

⑥ 當完成課程條件時,就可以勾選並按列印證明~(身分證不用隱藏喔~)

→完成基礎、特殊教育訓練者需要列印下來交給公所唷!

→完成成長教育訓練者只需要存下 PDF 檔後連同紀錄冊封面一起郵件至 信箱即可。

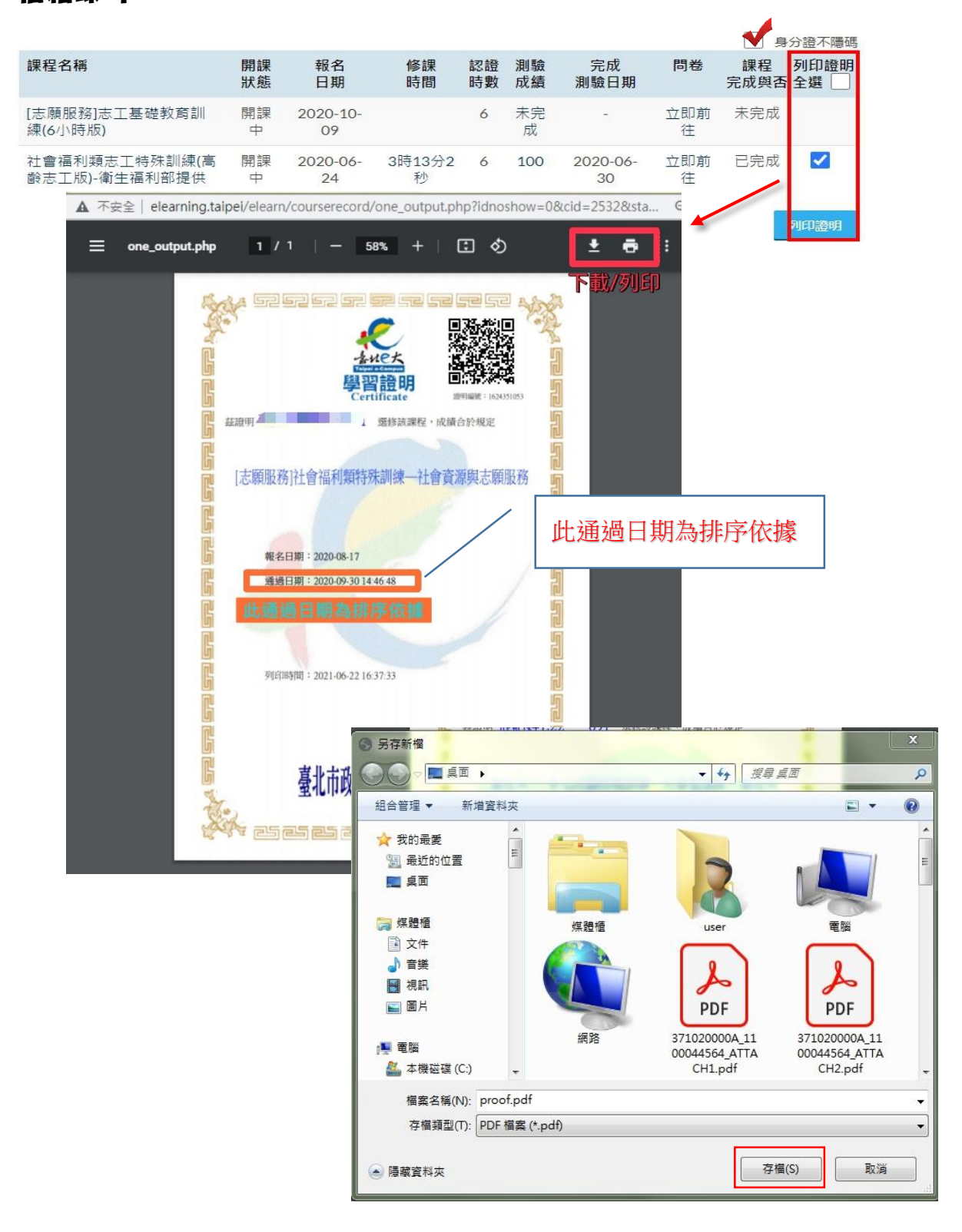